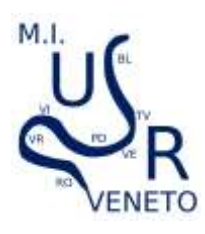

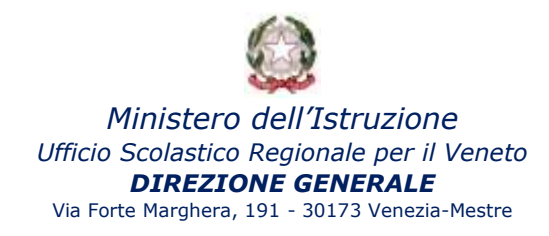

## Dichiarazione mantenimento parità scuole non statali MANUALE UTENTE

Al portale si accede dall'indirizzo <u>http://monitoraggi.istruzioneveneto.it</u> – icona arancione SHAREPOINT.

USR Veneto - Monitoraggi e rilevazioni

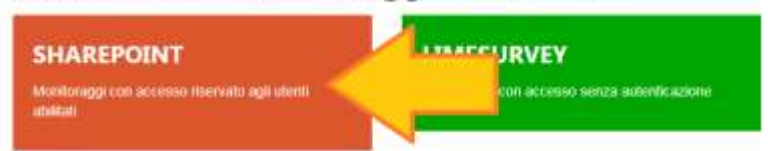

mediante l'inserimento delle credenziali di accesso (già in possesso della segreteria)

| Microsoft                                                              | Microsoft                                                                        |  |
|------------------------------------------------------------------------|----------------------------------------------------------------------------------|--|
| Accedi                                                                 | + vect23456@usrve.it<br>Immettere la password                                    |  |
| VEIC123456@usrve.id                                                    |                                                                                  |  |
| Thrussella measure in investor in investor                             |                                                                                  |  |
| Spriner di accesso<br>Awanti :                                         | He dimenticate is password Acced                                                 |  |
| Ar qualciasi esigenza zernica, nuni contattare                         | Per qualsasi esigenza tecnica, pubi contattare<br>sharepoint@istruzioneveneto.it |  |
| harepoint@istruzioneveneto.it                                          | sharepoint@istruzioneveneto.it                                                   |  |
| harepoint@listruzioneveneto.it<br>Home page                            | sharepoint@istruzioneveneto.it                                                   |  |
| Home page<br>Dichiarazione-<br>mantenimento-parita-<br>scolastica-2020 | sharepoint@istruzioneveneto.it                                                   |  |

Il Legale Rappresentante **dovrà compilare e sottoscrivere un Modello per ciascuna Scuola rappresentata** (individuabile in maniera univoca con il codice meccanografico SIDI assegnato a ciascuna scuola d'Infanzia, Primaria, Secondaria I grado e Secondaria II grado).

Il modello, **compilato e firmato**, dovrà essere scansionato insieme alla **copia del documento di riconoscimento del Legale rappresentante** in corso di validità, in modo da produrre **un unico file PDF.** 

Il file PDF dovrà essere denominato **SOLO ED ESCLUSIVAMENTE con il codice meccanografico SIDI della scuola** (Es. **VE1A123456.pdf**)

Si raccomanda di attenersi alla presente istruzione per garantire la presa in carico della documentazione. Il file dovrà essere inserito come allegato nella piattaforma utilizzando la funzione **"Allega file**".

| M.I.<br>VENETO                                             | Ministero dell'Istruzione<br>Ufficio Scolastico Regionale per il Veneto<br>DIREZIONE GENERALE<br>Via Forte Marghera, 191 - 30173 Venezia-Mestre<br>• nuovo elemento o modificare l'elenco |  |  |  |  |  |
|------------------------------------------------------------|----------------------------------------------------------------------------------------------------|--|--|--|--|--|
| · L                                                        | Elementi principali Allegati mancanti Tutti gli elementi ···                                                                                                    |  |  |  |  |  |
|                                                            | SFOGLIA MODIFICA                                                                                                    |  |  |  |  |  |
|                                                            | Salva Annulla Incolla Copia Allega file Copia                                                                                                    |  |  |  |  |  |
|                                                            | Conferma modifiche Appunti Azioni Controllo ortografia                                                                                                    |  |  |  |  |  |
| Usare questa pagina per aggiungere allegati a un elemento. |                                                                                                    |  |  |  |  |  |
| Nome                                                       |                                                                                                    |  |  |  |  |  |
| Scegli file VEIC123456.pdf                                 |                                                                                                    |  |  |  |  |  |

Cliccare sul pulsante **OK** per salvare l'allegato inserito. Se inserito correttamente comparirà visibile il nome del file nell'ultimo campo "Allegati" del modulo.

| NUMERO DI TELEFONO *      |                                                                                      |
|---------------------------|--------------------------------------------------------------------------------------|
| INDIRIZZO MAIL *          |                                                                                      |
| PERSONA DI RIFERIMENTO *  |                                                                                      |
|                           | per eventuali richieste di chiarimenti (possibilmente chi ha compilato il<br>modulo) |
| HA INSERITO L'ALLEGATO? * | SI<br>NO                                                                             |
| Allegati                  | C:\fakepath\VEIC123456.pdf 🗉 Elimina                                                 |
|                           | Salva Annulla                                                                        |

Compilare tutti i campi richiesti. Cliccare sul pulsante OK per salvare tutti i dati.

RIPETERE LE OPERAZIONI PER OGNI SCUOLA GESTITA.

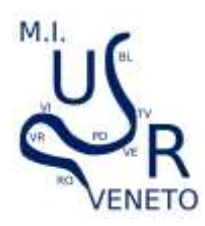

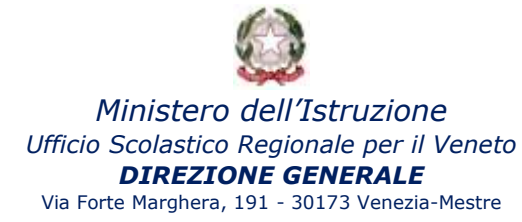

## VERIFICARE IL CORRETTO INSERIMENTO DELL'ALLEGATO

Se NON appare il simbolo della graffetta vicino alla voce "HAI INSERITO L'ALLEGATO?" significa che l'allegato non risulta acquisito in piattaforma.

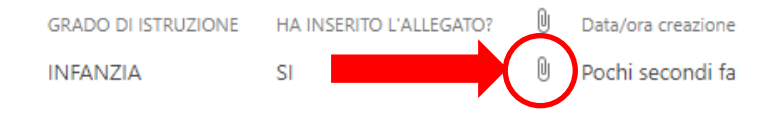

## **RIEPILOGO DEI DATI INSERITI**

Si invita a stampare un riepilogo dei dati inseriti al fine di NON INTASARE le linee/la posta elettronica di questo ufficio con richieste di verifica dei dati inseriti

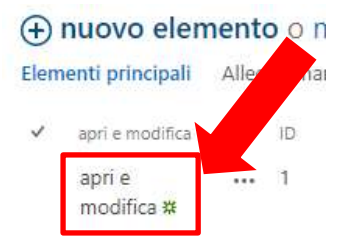

Utilizzare la funzione "Stampa" del proprio browser per stampare i dati inseriti.

Nella scheda riepilogativa di ogni scuola inserita, a piè di pagina, si potrà inoltre verificare se il file allegato risulta acquisito in piattaforma.

| HA LETTO L'INFORMATIVA SUL TRATTAMENTO                                                                                      | D DEI DATIT SI                                        |                                         |                 |
|----------------------------------------------------------------------------------------------------|-------------------------------------------------------|-----------------------------------------|-----------------|
| CODICE SIDI SCUOLA                                                                                                    | VEIC123456                                            |                                         |                 |
| DENOMINAZIONE DELLA SCUOLA                                                                                                  | PINCO PALLO                                           |                                         |                 |
| COMUNE                                                                                                    | VE - Venezia                                          |                                         |                 |
| GRADO DI ISTRUZIONE                                                                                                    | INFANZIA                                              | •                                       |                 |
| NUMERO DI TELEFONO                                                                                                    | 123456                                                |                                         |                 |
| INDIRIZZO MAIL                                                                                                    | ppp@pp.pp                                             |                                         |                 |
| PERSONA DI RIFERIMENTO                                                                                                    | Tizio Caio                                            |                                         |                 |
| HA INSERITO L'ALLEGATO?                                                                                                    | 33                                                    |                                         |                 |
| Allegati                                                                                                    | VEIC123456.pdf                                        |                                         |                 |
| Elementa oreattu il 15/04/2020 1629 da il liibtuto<br>Utima modifica eseguta il 15/04/2020 1629 da il<br>MODIFICA/ELIMINAZI | di prove<br>lettuto di prove<br>ONE dei dati inseriti | ·                                       |                 |
| 🕀 nuovo elemento o n                                                                                                    |                                                       | Cronologia versioni                     | 🐥 Invia avviso  |
| Elementi principali Aller da                                                                                                | 1                                                     | Modifica<br>elemento X Elimina elemento | e nasi a latoro |
| ✓ apri e modifica ID                                                                                                    |                                                       | Gestisci                                | Azioni          |
| apri e 1                                                                                                    |                                                       |                                         |                 |
| modifica 🗱                                                                                                    |                                                       | Home page                               |                 |
|                                                                                                    |                                                       |                                         | HA LETTO L'INF  |